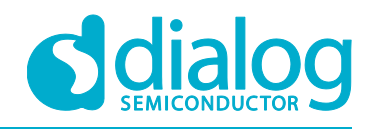

# User Manual DA16200 AT GUI Tool

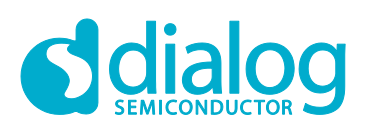

# Contents

| Со  | ntents | 5          |                                                                              | 2    |
|-----|--------|------------|------------------------------------------------------------------------------|------|
| Fig | jures. |            |                                                                              | 3    |
| Те  | rms ar | nd Definit | ions                                                                         | 4    |
| Re  | ferenc | es         |                                                                              | 4    |
| 1   | Intro  | duction    |                                                                              | 5    |
|     | 1.1    | Certificat | ion mode                                                                     | 5    |
|     | 1.2    | Network    | mode                                                                         | 5    |
| 2   | How    | to Conne   | ct                                                                           | 5    |
|     | 2.1    | USB to S   | Serial Driver                                                                | 5    |
|     | 2.2    | Setup Se   | erial Terminal Utility                                                       | 6    |
| 3   | How    | to Run G   | UI for DA16200 Board                                                         | 7    |
|     | 3.1    | Board Se   | ətup                                                                         | 7    |
|     | 3.2    | Board Co   | onnection                                                                    | 8    |
|     | 3.3    | RF Certi   | fication Mode Setup                                                          | 9    |
|     |        | 3.3.1      | TX Test Mode                                                                 | 9    |
|     |        | 3.3.2      | RX Test Mode                                                                 | . 12 |
|     | 3.4    | Network    | Mode Setup                                                                   | . 12 |
|     |        | 3.4.1      | Station Mode                                                                 | . 13 |
|     |        | 3.4.2      | AP Mode                                                                      | . 14 |
|     | 3.5    | OTP Mo     | de Setup                                                                     | . 16 |
| 4   | Regu   | latory Ap  | proval                                                                       | . 17 |
|     | 4.1    | Federal    | Communication Commission Interference Statement                              | . 17 |
|     |        | 4.1.1      | FCC Caution:                                                                 | . 17 |
|     |        | 4.1.2      | FCC Radiation Exposure Statement:                                            | . 17 |
|     |        | 4.1.3      | End Product Labeling                                                         | . 17 |
|     |        | 4.1.4      | Manual Information to the End User                                           | . 18 |
|     | 4.2    | Canada     | Statement                                                                    | . 18 |
|     |        | 4.2.1      | Caution Exposure:                                                            | . 18 |
|     |        | 4.2.2      | The final end product must be labelled in a visible area with the following: | . 18 |
| Re  | vision | History.   |                                                                              | . 19 |

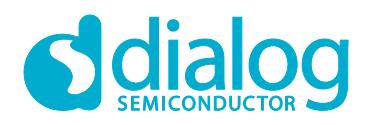

# **Figures**

| Figure 1: Terminal Configuration                | 6   |
|-------------------------------------------------|-----|
| Figure 2: Development Kit connections           | 7   |
| Figure 3: AT GUI                                | 8   |
| Figure 4: RS232 Setup - Disconnected            | 8   |
| Figure 5: RS232 Setup - Connected               | 8   |
| Figure 6: Debug Console - Connected             | . 8 |
| Figure 7: Certification Mode Configuration      | . 9 |
| Figure 8: Certification Mote Tab                | . 9 |
| Figure 9: Tx Test Mode Configuration            | . 9 |
| Figure 10: Debug Console - Tx mode              | 10  |
| Figure 11: Start & Stop Tx                      | 11  |
| Figure 12: Debug Console - Start Tx             | 11  |
| Figure 13: Debug Console - Stop Tx              | 11  |
| Figure 14: Rx Configuration                     | 12  |
| Figure 15: Network Mode Configuration           | 12  |
| Figure 16: Network Mode Tab                     | 13  |
| Figure 17: Debug Console - Station Mode         | 13  |
| Figure 18: Station Mode - SCAN                  | 13  |
| Figure 19: Station Mode - Choose AP and Connect | 14  |
| Figure 20: Debug Console - Connect to AP        | 14  |
| Figure 21: Debug Console - AP Mode              | 14  |
| Figure 22: AP Configuration                     | 14  |
| Figure 23: Debug Console - AP Configuration     | 15  |
| Figure 24: DHCP Configuration                   | 15  |
| Figure 25: Debug Console - DHCP Configuration   | 15  |
| Figure 26: OTP Mode                             | 16  |

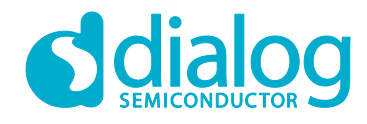

# **Terms and Definitions**

| Graphical User Interface                    |
|---------------------------------------------|
| Universal Asynchronous Receiver Transmitter |
| Service Set IDentifier.                     |
| Dynamic Host Configuration Protocol         |
| Access Point                                |
| Universal Serial Bus                        |
| Microsoft Foundation Class                  |
|                                             |

# References

- [1] DA16200, Datasheet, Dialog Semiconductor
- [2] DA16200, SDK\_Programmer\_guide, User Manual, Dialog Semiconductor
- [3] DA16200, EVK\_User\_Guide, Dialog Semiconductor
- [4] DA16200, AT Command User Guide, Dialog Semiconductor

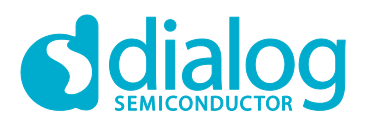

# 1 Introduction

This section introduces the subject or problem described in this document. The DA16200 GUI tool (DA16200\_GUI\_yyyymmdd.exe) lets users control DA16200 EVK in GUI environment. It provides two modes of operation: Certification mode and Network mode

#### **1.1 Certification mode**

This mode is for Wi-Fi RF test (Tx power, Rx sensitivity, etc.) aka "TEST Mode".

#### 1.2 Network mode

With this mode, you can test Station or AP mode of DA16200

• AP mode

SoftAP test with configurable parameters like SSID, security, DHCP Server, etc.

• Station mode

STA test; search and connect to an Access Point & check / test STA function.

# 2 How to Connect

#### 2.1 USB to Serial Driver

The DA16200 evaluation board supports both serial port (UART) and USB port (default USB). The user just needs to connect with a micro USB cable and then two COM ports will be detected automatically.

- If USB port is used, install the FT232 Driver for windows
- In most cases, it will be installed automatically The FTDI driver for the FT2232 FTDI chip used on the Pro-DK motherboard can be found at following download link: http://www.ftdichip.com/Drivers/CDM/CDM21224\_Setup.zip

After connecting the PC and the EVB board, two ports will be detected.

- Please see your EVK User Guide to find the UART1 port. GUI tool is using UART1 port. The other port (UART0) is for debug console connection. This port is used for firmware update.
- If you want to update with a new DA16200 firmware, please refer to "DA16200 EVK User Guide".

RF certification program was developed by MFC. Therefore, this program may need to install the MFC library package.

- You can download the Visual Studio Redistributable file in Microsoft soft home page https://www.microsoft.com/en-us/download/details.aspx?id=48145
- Select windows OS type (32bit or 64bit) and download & install.

|   |     | _   |     |             |
|---|-----|-----|-----|-------------|
|   | COR | RЛ  | 00  | <b>unal</b> |
| U | Ser | IVI | dII | uai         |
| - |     |     |     |             |

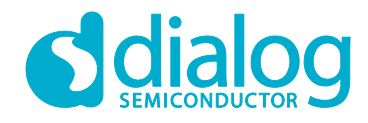

# 2.2 Setup Serial Terminal Utility

Users can control DA16200 by using a serial terminal tool (e.g. Teraterm or SecureCRT) and the following configurations are required to connect to the console of DA16200.

- Port: Com port number on Windows system
- Baud rate: 115,200 bps
- Data bits: 8 bits
- Parity: None
- Stop bits: 1 bit
- Flow control: None

| Session Options - COM6_115200          |                                                                              |                                                            |                                                    |        |
|----------------------------------------|------------------------------------------------------------------------------|------------------------------------------------------------|----------------------------------------------------|--------|
| Category:                              |                                                                              |                                                            |                                                    |        |
|                                        | Serial Option                                                                | ns                                                         |                                                    |        |
| Logon Actions     Serial      Terminal | Port:<br>Baud rate:<br>Data bits:<br>Parity:<br>Stop bits:<br>Serial break k | COM6 ▼<br>115200 ▼<br>8 ▼<br>None ▼<br>1 ▼<br>ength: 100 ▼ | Flow control DTR/DSR RTS/CTS XON/XOFF milliseconds |        |
|                                        |                                                                              |                                                            | ОК                                                 | Cancel |

Figure 1: Terminal Configuration

When the DA16200 board is connected, two COM ports will be detected on the Window machine. One (UART0) is for console command and the other (UART1) is for AT command. Normally, the large number COM port is for the AT commands and higher number COM port is for the console.

| User Manual | <b>Revision 1.0 DRAFT</b> | 03-Jul-2019 |
|-------------|---------------------------|-------------|
|             |                           |             |
|             |                           |             |

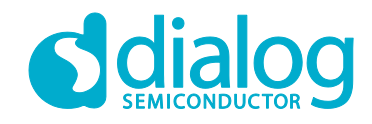

# 3 How to Run GUI for DA16200 Board

#### 3.1 Board Setup

DA16200 AT GUI program is a single executable file.

Note: If an error message which tells "a DLL file (e.g. vcruntime140.dll or mfc1400u.dll) is missing" prompts when running this tool, You need to install Microsoft Visual Studio redistributable package (https://www.microsoft.com/en-us/download/details.aspx?id=48145) or copy the dll file into the Windows system folder (C:\Windows\System32 or C:\Windows\SysWOW64).

Here is the program setup sequence.

• DA16200 Development Kit is connected to the host PC over the connector, as shown in Figure 2

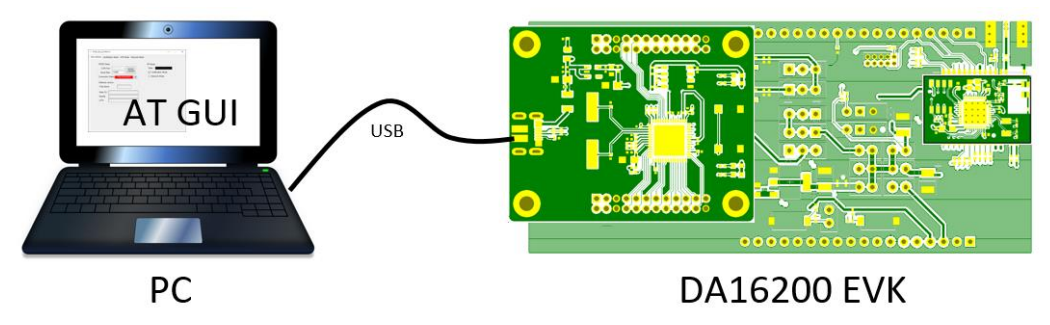

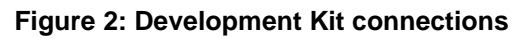

Note) please refer to EVK User Guide to check the port.

• Execute AT GUI program

| RS232 Setup<br>COM Port : RS232<br>Baud Rate : 115200<br>Connection Status Disconnected R | RF Mode<br>State : <b>□ The Constant of Constant of Consta</b> |
|-------------------------------------------------------------------------------------------|----------------------------------------------------------------------------------------------------|
| Software version<br>Chip Name<br>Main OS<br>Ramlib<br>pTim                                |                                                                                                    |
|                                                                                           |                                                                                                    |
|                                                                                           |                                                                                                    |

#### **User Manual**

#### **Revision 1.0 DRAFT**

#### 03-Jul-2019

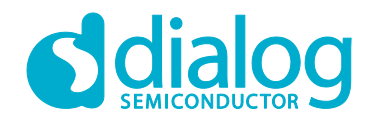

| Debug Con | sole |  |  |      |
|-----------|------|--|--|------|
|           |      |  |  | ^    |
|           |      |  |  |      |
|           |      |  |  |      |
| Clear     |      |  |  | SEND |

Figure 3: AT GUI

#### **3.2 Board Connection**

• When AT GUI program runs, connection status is red (not connected). If any COM port is not detected by the program, press the **R** button to refresh COM Port

| RS232 Setup                  |       |
|------------------------------|-------|
| COM Port :                   | BS232 |
| Baud Rate : 115200 🗸         | OPEN  |
| Connection Status Disconnect | ted R |

Figure 4: RS232 Setup - Disconnected

• Select a COM port and click the RS232 **OPEN** button. (Wait for a few seconds). Connection status will be soon changed to green color and you can see "Connected" status with green color . It means communication is OK

| RS232 Setup                   |       |  |  |  |
|-------------------------------|-------|--|--|--|
| COM Port: COM40 🗸 🗸           | RS232 |  |  |  |
| Baud Rate : 115200 🔍          | CLOSE |  |  |  |
| Connection Status Connected R |       |  |  |  |

Figure 5: RS232 Setup - Connected

• "Echo on" message will be shown on the debug window (in the black box).

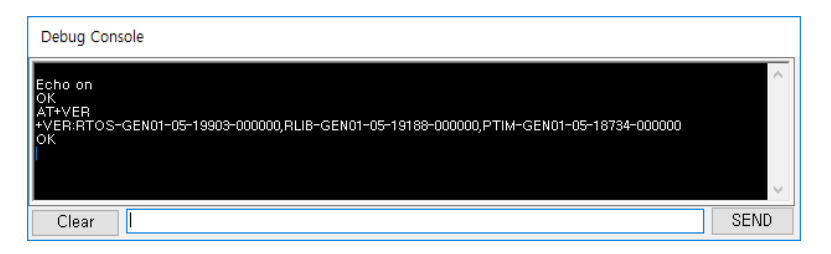

#### Figure 6: Debug Console - Connected

| User Manual | Revision 1.0 DRAFT |
|-------------|--------------------|
|             |                    |

03-Jul-2019

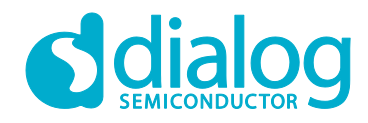

## 3.3 RF Certification Mode Setup

To enable certification mode, check on the mode option on the Chip Setting tab

| Chip Setting Certification Mode Network Mode | OTP Mode              |
|----------------------------------------------|-----------------------|
| RS232 Setup                                  | BE Mode               |
| COM Port : COM40 V RS232                     | State : Certification |
| Baud Rate: 115200 🧹 CLOSE                    | Certification Mode    |
| Connection Status                            | R Network Mode        |

#### Figure 7: Certification Mode Configuration

Alternatively, on the Certification Mode tab.

| Chip Setting | Certification Mode | Network Mode | OTP Mode             |                          |   |                     |
|--------------|--------------------|--------------|----------------------|--------------------------|---|---------------------|
| Certificat   | tion Mode          |              | -RX Settin<br>Channe | ng<br>el : CH1 (2412MHz) | ~ | Start RX<br>Testing |

#### Figure 8: Certification Mote Tab

#### 3.3.1 TX Test Mode

• Move to the Certification Mode tab

| Chip Setting Certification Mode Network Mode                            | OTP Mode                              |                        | TX Setting         |                                        |
|-------------------------------------------------------------------------|---------------------------------------|------------------------|--------------------|----------------------------------------|
| Certification Mode                                                      | RX Setting<br>Channel : CH1 (2412MHz) | Start RX<br>Testing    | Packet O           | Cont 🔿 CW                              |
| Mode Select                                                             | Test Time : 0 Sec<br>(0 for infinite) | conds Clear Statistic  | Data Rate          | Channel                                |
| ONET Mode                                                               | Time : 7 s                            | 0 Packets              | B_1Mbps ~          | CH1 (2412MHz) $$                       |
| (Wi-Fi Test) (TX, RX Test)                                              | FCS Error                             | 0 Packets              | Data Pattern       | Power                                  |
| TX Setting                                                              | PHY Error<br>Overflow Error           | 0 Packets<br>0 Packets | ALL_0 ~            | 0 ~                                    |
| Data Rate Channel                                                       | Total Packet                          | 0 Packets              | Preamble           | Packet Amount                          |
| B_1Mbps V CH1 (2412MHz) V<br>Data Pattern Power                         | Error Rate<br>Wi-Fi Configuration     | 0 %                    | 11B_LONG ~         | 0                                      |
| ALL_0 v 0 v                                                             | Wi-Fi List                            | Wi-Fi Search           | Size(1~1000 Bytes) | $(0 \rightarrow \text{Infinity mode})$ |
| Preamble   Packet Amount     11B_LONG   0                               | Paceword :                            | Wi-Fi Connect          | 100                |                                        |
| Size(1~1000 Bytes)         (0→ Infinity mode)           100         100 | SSID :                                |                        |                    |                                        |
| Short GI Start TX Stop TX                                               | Security :                            |                        |                    | Start TX Stop TX                       |
| Override CCA                                                            | MAC:                                  |                        | Override CCA       |                                        |

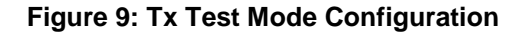

User Manual

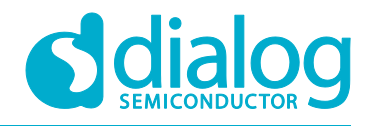

 Check TX Setting parameters and click the Mode Select button. Confirm message will be shown as Figure 10. This is a normal state

| AT+TMRFNOINIT=1<br>OK<br>AT+RESTART<br>OK |  |
|-------------------------------------------|--|
| +INIT:DONE                                |  |
| Echo on<br>OK<br>AT+RFTESTSTART<br>OK     |  |

Figure 10: Debug Console - Tx mode

- Have to select Data Rate, Channel, and Power as you want to test.
  - **Packet mode**: Normal test mode with packet generation mode. We can adjust duty of RF Burst at time domain in this mode.
  - **Cont mode**: Continuous TX out mode.
  - This mode is for TX power test and etc.
  - In this mode, TX packet is generated continuously over 95% duty cycle.
  - **CW mode**: Only single sinewave tone out mode. This mode is for freq err check.
  - Data Rate: Choose modulation type to test.
  - **Power**: Select or tune the power level. ("0" step is Maximum)
  - The difference between power steps is about 0.8~1dB/1step
  - Size: You can adjust duty rate with this number. However, it is not linear as the number, so it needs to check with equipment like spectrum analyzer to set exactly. (Equipment setting is to zero span setting or burst mode setting)
- TX packet generation
  - Use the Start TX button and the Stop TX button.
  - When you want to change for another condition, you should click "Stop TX" before starting new test.

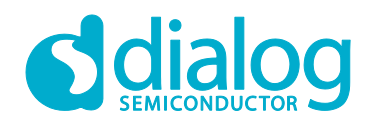

| Chip Setting Certification Mode Net             | work Mode OTP Mode                         |                       | Chip Setting Certification                                                                                                    | Mode Network Mode                      | OTP Mode                          |          |              |
|-------------------------------------------------|--------------------------------------------|-----------------------|----------------------------------------------------------------------------------------------------|----------------------------------------|-----------------------------------|----------|--------------|
| Certification Mode                              | RX Setting<br>Channel : CH1 (241)          | 2MHz) V Start RX      | Certification Mode                                                                                                    |                                        | RX Setting<br>Channel : CH1 (24   | 12MHz) ~ | Start RX     |
| Mode Select                                     | Test Time : 0<br>(0 for infinite)          | Seconds Clear Statist | Mode Select                                                                                                    | Mode                                   | Test Time : 0<br>(0 for infinite) | Seconds  | Clear Statis |
| Country : KOREA S                               | ielect Time : /                            | s                     | Country : KOREA                                                                                                    | Select                                 | Time : / /                        | S        |              |
| O NET Mode                                      | Mode Valid                                 | 0 Packets             | O NET Mode                                                                                                    | TEST Mode                              | Valid                             | 0        | Packets      |
| (Wi-Fi Test) (TX, R)                            | (Test) FCS Error                           | 0 Packets             | (Wi-Fi Test)                                                                                                    | (TX, RX Test)                          | FCS Error                         | 0        | Packets      |
| TV Setting                                      | PHY Error                                  | 0 Packets             | TY Setting                                                                                                    |                                        | PHY Error                         | 0        | Packets      |
| Packet Ocont OC                                 | Overflow Error                             | 0 Packets             | Packet                                                                                                    | Cont O CW                              | Overflow Error                    | 0        | Packets      |
| Data Rate Channel                               | Total Packet                               | 0 Packets             | Data Rate                                                                                                    | Channel                                | Total Packet                      | 0        | Packets      |
| B_1Mbps V CH1 (2412                             | 2MHz) V Error Rate                         | 0 %                   | B_1Mbps ~                                                                                                    | CH1 (2412MHz) ~                        | Error Rate                        | 0        | %            |
| Data Pattern Power                              | Wi-Fi Configuration                        |                       | Data Pattern                                                                                                    | Power                                  | Wi-Fi Configuration               |          | 1            |
| ALL_0 ~ 0                                       | ✓ Wi-Fi List                               | / Wi-Fi Search        | ALL_0 ~                                                                                                    | 0 ~                                    | Wi-Fi List                        | /        | Wi-Fi Search |
| Preamble Packet Am                              | ount                                       | ✓ Wi-Fi Connect       | Preamble                                                                                                    | Packet Amount                          |                                   | ~ \      | Wi-Fi Connec |
| 11B_LONG ~ 0                                    | Password :                                 | Index :               | 11B_LONG V                                                                                                    | 0                                      | Password :                        | I        | ndex :       |
| Size(1~1000 Bytes) (0→ Infini                   | ty mode)                                   | Index .               | Size(1~1000 Bytes)                                                                                                    | $(0 \rightarrow \text{Infinity mode})$ | CCID :                            |          |              |
| 100                                             | SSID :                                     |                       | 100                                                                                                    |                                        | SSID .                            |          |              |
| Short GI                                        | Stop TX                                    |                       | Short GI                                                                                                    | Start TX Stop TX                       | Security :                        |          |              |
| Override CCA                                    | MAC:                                       |                       | Override CCA                                                                                                    |                                        | MAC:                              |          |              |
| Dahua Canada                                    |                                            |                       | Debug Console                                                                                                    |                                        |                                   |          |              |
| Debug Console                                   |                                            |                       | LATADETX 2412 0 0 100 b1 0 1                                                                                                    | 2-24-52-79-00-10-10-20-20-4            |                                   | NO.01.0  |              |
| AT+RFTX 2412,0,0,100,b1,0,12:34:56:78:90:<br>OK | :10,10:20:30:40:50:60,0,long,on,long,off,N | 0,0,1,0               | AT+RFTX 2412,0,0,100,01,0,1<br>OK<br>AT+RFTXSTOP                                                                                                    | 2:34:36:76:90:10,10:20:30:4            | u:50:60,0,10ng,0n,10ng,0n,        | NO,0,1,0 |              |
|                                                 |                                            |                       | ÖK                                                                                                    |                                        |                                   |          |              |
|                                                 |                                            |                       |                                                                                                    |                                        |                                   |          |              |
|                                                 |                                            |                       |                                                                                                    |                                        |                                   |          |              |
| Clear                                           |                                            | SE                    | Clear                                                                                                    |                                        |                                   |          | S            |
| Citear                                          |                                            |                       | Barrier and Barrier and Barrie |                                        |                                   |          |              |

Start TX

Stop TX

#### Figure 11: Start & Stop Tx

- Tested setting is 802.11n MCS7, channel 1, 100 bytes packet and power grade 0.
  - $\circ$   $\;$  When you click the Start TX button, you can see messages as blow.

AT+RFTX 2412,0,0,100,n65,0,12:34:56:78:90:10,10:20:30:40:50:60,0,long,off,short,off,NO,0,1,0 ۱0I

Figure 12: Debug Console - Start Tx

 $\circ$   $\;$  When you click the Stop TX button, you can see messages as blow.

| AT+RFTX 2412,0,0,100,n65,0,12:34:56:78:90:10,10:20:30:40:50:60,0,long,off,short,off,NO,0,1,0                                                                                                    | ~ |
|----------------------------------------------------------------------------------------------------|---|
| OK CONTRACTOR CONTRACTOR |   |
| AT+RFTXSTOP                                                                                                    |   |
| OK                                                                                                    |   |

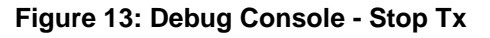

| User | Manual |  |
|------|--------|--|
| 0301 | manual |  |

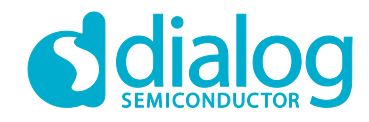

### 3.3.2 RX Test Mode

- RX Setting
  - Channel: Support CH1 ~ CH13
  - **Test Time**: Maximum 3600s (Duration is 1 second fixed)

|                            | Chart DV                                                         |  |
|----------------------------|------------------------------------------------------------------|--|
| Channel : CH1 (2412MHz) $$ |                                                                  |  |
| Seconds                    | Clear Statistics                                                 |  |
| s                          |                                                                  |  |
| 0                          | Packets                                                          |  |
| 0                          | Packets                                                          |  |
| 0                          | Packets                                                          |  |
| 0                          | Packets                                                          |  |
| 0                          | Packets                                                          |  |
| 0                          | %                                                                |  |
|                            | 12MHz) ∨ Seconds s 0 0 0 0 0 0 0 0 0 0 0 0 0 0 0 0 0 0 0 0 0 0 0 |  |

Figure 14: Rx Configuration

- RX Packet Rate
  - FCS + PHY + Overflow packet / Total packet = Error rate

## 3.4 Network Mode Setup

To enable network mode, check on the mode option on the Chip Setting tab.

| Chip Setting Certification Mode Network Mode OTP Mode |                    |
|-------------------------------------------------------|--------------------|
| RS232 Setup                                           | RF Mode            |
| COM Port : COM40 V RS232                              | State : Network    |
| Baud Rate : 115200 V CLOSE                            | Certification Mode |
| Connection Status                                     | Network Mode       |

Figure 15: Network Mode Configuration

| lleor | Manual |  |
|-------|--------|--|
| USCI  | Manual |  |

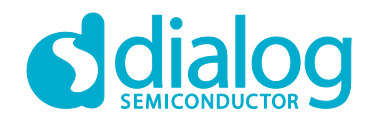

Alternatively, on the Certification Mode tab.

| Chip Setting Certification Mode | Network Mode  | OTP Mode                         |
|---------------------------------|---------------|----------------------------------|
| ✓ Network Mode                  | Mode Select : | Station Mode $\checkmark$ Select |

Figure 16: Network Mode Tab

#### 3.4.1 Station Mode

- Choose the Station Mode and click the Select button on the Mode Select option show in Figure 16
- Network mode is changed, DA16200 reboots and the station mode setup window will be shown as Figure 18

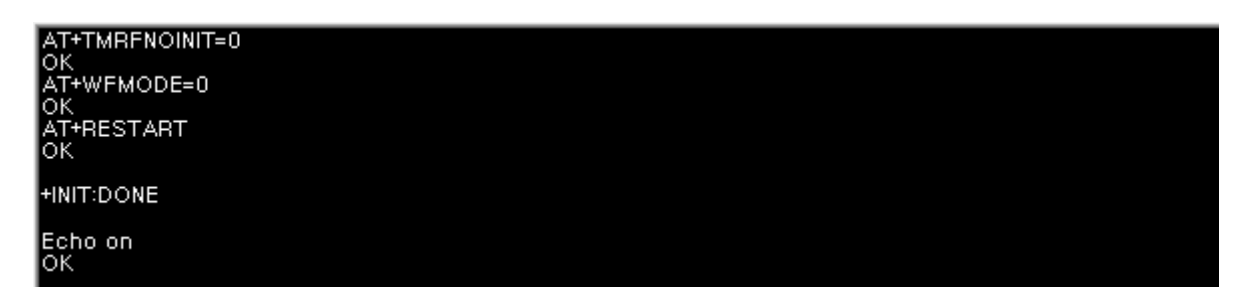

Figure 17: Debug Console - Station Mode

• Scan APs by pressing the Scan button

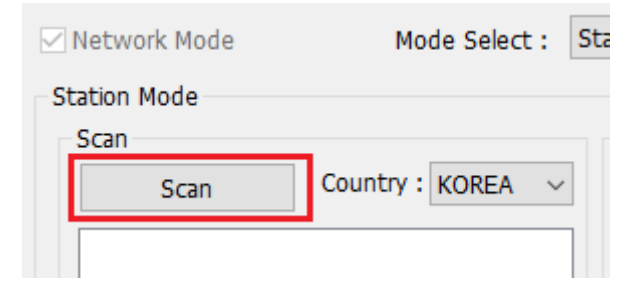

Figure 18: Station Mode - SCAN

• After scanning finishes, choose one AP in the list and click the Connect button. You may need to enter password or key index according to security mode of the AP.

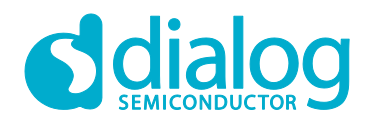

| Station Mode                       |                    |             |                           |
|------------------------------------|--------------------|-------------|---------------------------|
| Scan                               |                    | Wi-Fi Conne | ect                       |
| Scan                               | Country : KOREA $$ | SSID :      | N604R_MIKE                |
| N604R_MIKE                         |                    | Security :  | [WPA2-PSK-CCMP][WPS][ESS] |
| NETGEAR_R6300V2                    | 2<br>MP            | Password :  | N12345678 Index :         |
| UBIQUITI_AC_HD_<br>WINIX SMART Air | <br>NPG            | 88:36:6     | ic:4e:a1:28 Connect       |

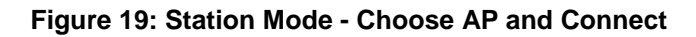

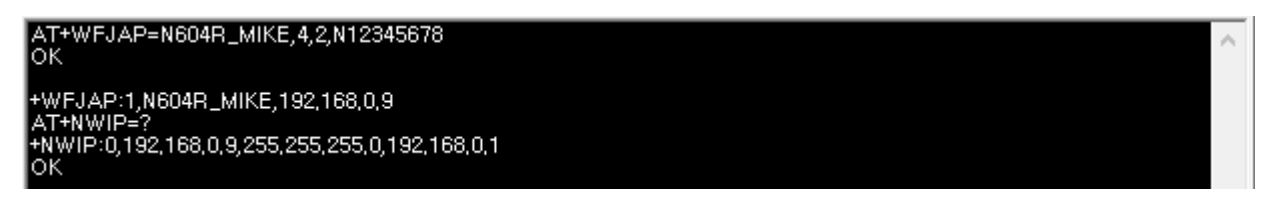

#### Figure 20: Debug Console - Connect to AP

#### 3.4.2 AP Mode

• Choose the AP Mode and click the Select button on the Mode Select option then network mode is changed, DA16200 reboots and the AP Mode setup window will be shown as Figure 22.

| AT+TMRFNOINIT=0<br>OK<br>AT+WFMODE=1 | ^ |  |
|--------------------------------------|---|--|
| AI+WFMODE=1<br>OK                    |   |  |

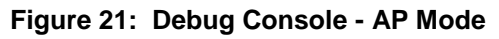

• Set SSID, password, country, channel and security mode and click the Confirm button.

| AP Mode    |                                           |  |  |
|------------|-------------------------------------------|--|--|
| AP Configu | tation                                    |  |  |
| SSID :     | FC9000_AP1                                |  |  |
| P.W :      | 12345678                                  |  |  |
| Country :  | KOREA $\sim$ Channel : CH11 (2462M $\sim$ |  |  |
| Security : | WPA2PSK + AES ~                           |  |  |
|            | Confirm                                   |  |  |

#### Figure 22: AP Configuration

| User Manual | Revision 1.0 DRAFT | 03-Jul-2019 |
|-------------|--------------------|-------------|
|             |                    | 00 001 2010 |

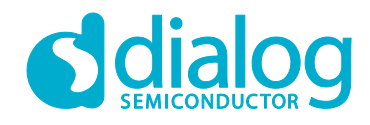

| AT+WFSAP=FC9000_AP1,3,1,12345678,11,kr<br>OK<br>AT+RESTART<br>OK | ^ |
|------------------------------------------------------------------|---|
| +INIT:DONE                                                       |   |
| Echo on<br>OK                                                    | ~ |

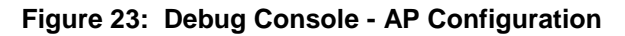

• Configure DHCP server. Set IP addresses and click the Confirm button. When a client is connected, its MAC address will be shown as Figure 24

| DHCP Se                 | rver – |  |   |   |    |   |
|-------------------------|--------|--|---|---|----|---|
| Start IP :              | 10     |  | 0 | 0 | 2  | l |
| End IP :                | 10     |  | 0 | 0 | 10 | l |
| DNS IP :                | 8      |  | 8 | 8 | 8  |   |
| Enable Obisable Confirm |        |  |   |   |    |   |

Figure 24: DHCP Configuration

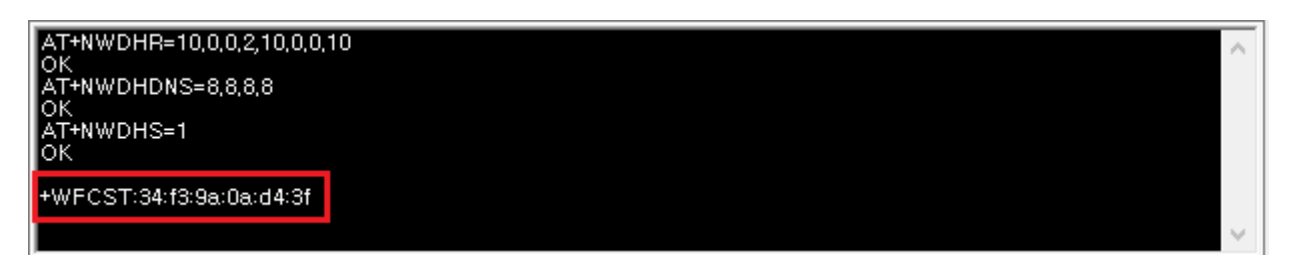

Figure 25: Debug Console - DHCP Configuration

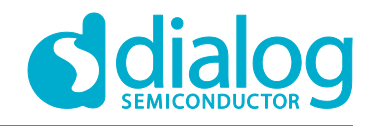

#### 3.5 OTP Mode Setup

To enable OTP mode, check on OTP Enable option on the OTP Mode tab then the current OTP data will be shown in Figure 26.

| ip Setting | Certification Mode   | Network Mode | OTP Mode         |             |       |
|------------|----------------------|--------------|------------------|-------------|-------|
| ✓ OTP Er   | nbale                |              |                  |             | Test  |
| Power of   | al (0.2 Step)        | Temp cal     |                  | Freq Offset | : cal |
| 1st -1.    | .600000              | 1st -4       |                  | 1st 3       |       |
| 2nd        | lest                 | 2nd          |                  | 2nd         | lest  |
|            | Write                |              | Write            |             | Write |
| MAC Ad     | dress setup          |              |                  |             |       |
| 1st        | C9:F0:D9:00:04:6     | Зrd          | 00:00:00:00      | :00:0       |       |
| 2nd        | 00:00:00:00:00:0 4th |              | 00:00:00:00:00:0 |             | Write |
| EX)        | AA:BB:CC:DD:EE:FF    |              |                  |             |       |

Figure 26: OTP Mode

• **Power calibration** and **temperature calibration** has been completed for the chipset by FCI and it may not need to be done by the customer.

#### • Freq Offset cal

The range of frequency offset calibration is  $0x0 \sim 0x7F$ .

#### • MAC Address setup

DA16200 provides 4 slots to store MAC addresses and the 1st slot is written by FCI. The customer can use 3 slots to write their own MAC address. The MAC address written in the OTP must be an even number, it is used for WLAN0 MAC address (for STA interface), and the next number is automatically used for WLAN1 MAC address (for Soft-AP interface).

To write the MAC address, give a MAC address in the first empty slot and click the Write button then the new address substitutes for the previous address.

User Manual

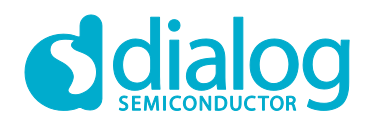

# 4 Regulatory Approval

## 4.1 Federal Communication Commission Interference Statement

This equipment has been tested and found to comply with the limits for a Class B digital device, pursuant to Part 15 of the FCC Rules. These limits are designed to provide reasonable protection against harmful interference in a residential installation. This equipment generates, uses and can radiate radio frequency energy and, if not installed and used in accordance with the instructions, may cause harmful interference to radio communications. However, there is no guarantee that interference will not occur in a particular installation. If this equipment does cause harmful interference to radio or television reception, which can be determined by turning the equipment off and on, the user is encouraged to try to correct the interference by one of the following measures:

- Reorient or relocate the receiving antenna.
- Increase the separation between the equipment and receiver.
- Connect the equipment into an outlet on a circuit different from that to which the receiver is connected.
- Consult the dealer or an experienced radio/TV technician for help.

#### 4.1.1 FCC Caution:

Any changes or modifications not expressly approved by the party responsible for compliance could void the user's authority to operate this equipment.

This device complies with Part 15 of the FCC Rules. Operation is subject to the following two conditions:

(1) This device may not cause harmful interference, and

(2) This device must accept any interference received, including interference that may cause undesired operation.

#### 4.1.2 FCC Radiation Exposure Statement:

This equipment complies with FCC radiation exposure limits set forth for an uncontrolled environment. This transmitter module must not be co-located or operating in conjunction with any other antenna or transmitter.

The module must be installed in WiFi Module.

This End equipment should be installed and operated with a minimum distance of 20cm between the radiator and your body.

#### IMPORTANT NOTE:

In the event that these conditions can not be met (for example certain laptop configurations or colocation with another transmitter), then the FCC authorization is no longer considered valid and the FCC ID can not be used on the final product. In these circumstances, the OEM integrator will be responsible for re-evaluating the end product (including the transmitter) and obtaining a separate FCC authorization.

#### 4.1.3 End Product Labeling

The final end product must be labelled in a visible area with the following: "Contains FCC ID: 2AU49-DA16200MC", or "Contains FCC ID: 2AU49-DA16200ME"

**User Manual** 

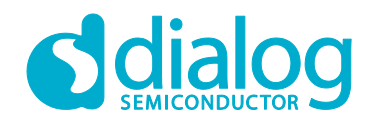

#### 4.1.4 Manual Information to the End User

The OEM integrator has to be aware not to provide information to the end user regarding how to install or remove this RF module in the user's manual of the end product which integrates this module.

#### 4.2 Canada Statement

This device complies with Industry Canada's licence-exempt RSSs. Operation is subject to the following two conditions: (1) this device may not cause interference, and (2) this device must accept any interference, including interference that may cause undesired operation of the device.

Le présent appareil est conforme aux CNR d'Industrie Canada applicables aux appareils radio exempts de licence. L'exploitation est autorisée aux deux conditions suivantes : (1) l'appareil ne doit pas produire de brouillage, et (2) l'utilisateur de l'appareil doit accepter tout brouillage radioélectrique subi, même si le brouillage est susceptible d'en compromettre le fonctionnement.

#### 4.2.1 Caution Exposure:

This device meets the exemption from the routine evaluation limits in section 2.5 of RSS102 and users can obtain Canadian information on RF exposure and compliance. Le dispositif répond à l'exemption des limites d'évaluation de routine dans la section 2.5 de RSS102 et les utilisateurs peuvent obtenir des renseignements canadiens sur l'exposition aux RF et le respect.

# 4.2.2 The final end product must be labelled in a visible area with the following:

The Industry Canada certification label of a module shall be clearly visible at all times when installed in the host device, otherwise the host device must be labelled to display the Industry Canada certification number of the module, preceded by the words "Contains transmitter module", or the word "Contains", or similar wording expressing the same meaning, as follows: Contains transmitter module IC: 25650-DA16200MC, or 25650-DA16200ME.

The module must be installed in WiFi Module.

This End equipment should be installed and operated with a minimum distance of 20cm between the radiator and your body.

Cet équipement devrait être installé et actionné avec une distance minimum de 20cm entre le radiateur et votre corps.

The end user manual shall include all required regulatory information/warning as show in this manual.

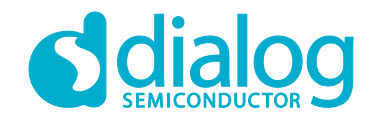

# **Revision History**

| Revision | Date        | Description               |
|----------|-------------|---------------------------|
| 1.0      | 03-Jul-2019 | Preliminary DRAFT Release |

**User Manual** 

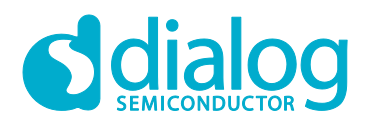

#### **Status Definitions**

| Status                  | Definition                                                                                                    |
|-------------------------|----------------------------------------------------------------------------------------------------|
| DRAFT                   | The content of this document is under review and subject to formal approval, which may result in modifications or additions. |
| APPROVED<br>or unmarked | The content of this document has been approved for publication.                                                              |

#### Disclaimer

Unless otherwise agreed in writing, the Dialog Semiconductor products (and any associated software) referred to in this document are not designed, authorized or warranted to be suitable for use in life support, life-critical or safety-critical systems or equipment, nor in applications where failure or malfunction of a Dialog Semiconductor product (or associated software) can reasonably be expected to result in personal injury, death or severe property or environmental damage. Dialog Semiconductor and its suppliers accept no liability for inclusion and/or use of Dialog Semiconductor product (or applications and therefore such inclusion and/or use is at the customer's own risk.

Information in this document is believed to be accurate and reliable. However, Dialog Semiconductor does not give any representations or warranties, express or implied, as to the accuracy or completeness of such information. Dialog Semiconductor furthermore takes no responsibility whatsoever for the content in this document if provided by any information source outside of Dialog Semiconductor.

Dialog Semiconductor reserves the right to change without notice the information published in this document, including, without limitation, the specification and the design of the related semiconductor products, software and applications. Notwithstanding the foregoing, for any automotive grade version of the device, Dialog Semiconductor reserves the right to change the information published in this document, including, without limitation, the specification and the design of the related semiconductor products, software and applications, in accordance with its standard automotive change notification process.

Applications, software, and semiconductor products described in this document are for illustrative purposes only. Dialog Semiconductor makes no representation or warranty that such applications, software and semiconductor products will be suitable for the specified use without further testing or modification. Unless otherwise agreed in writing, such testing or modification is the sole responsibility of the customer and Dialog Semiconductor excludes all liability in this respect.

Nothing in this document may be construed as a license for customer to use the Dialog Semiconductor products, software and applications referred to in this document. Such license must be separately sought by customer with Dialog Semiconductor.

All use of Dialog Semiconductor products, software and applications referred to in this document is subject to Dialog Semiconductor's Standard Terms and Conditions of Sale, available on the company website (www.dialog-semiconductor.com) unless otherwise stated.

Dialog, Dialog Semiconductor and the Dialog logo are trademarks of Dialog Semiconductor PIc or its subsidiaries. All other product or service names and marks are the property of their respective owners.

© 2020 Dialog Semiconductor. All rights reserved

# **Contacting Dialog Semiconductor**

United Kingdom (Headquarters) Dialog Semiconductor (UK) LTD Phone: +44 1793 757700

Germany Dialog Semiconductor GmbH

Phone: +49 7021 805-0 The Netherlands

Dialog Semiconductor B.V. Phone: +31 73 640 8822

Email: enquiry@diasemi.com

#### North America

Dialog Semiconductor Inc. Phone: +1 408 845 8500

#### Japan

Dialog Semiconductor K. K. Phone: +81 3 5769 5100 Taiwan

Dialog Semiconductor Taiwan Phone: +886 281 786 222 Web site: www.dialog-semiconductor.com

#### Hong Kong

Korea

Dialog Semiconductor Hong Kong Phone: +852 2607 4271

Dialog Semiconductor Korea

Phone: +82 2 3469 8200

#### Nong Dialog St

Dialog Semiconductor China Phone: +86 755 2981 3669

China (Shenzhen)

China (Shanghai) Dialog Semiconductor China Phone: +86 21 5424 9058

#### **User Manual**

#### 03-Jul-2019